## CONSULTA AO DIA E HORÁRIO DAS PROVAS – EDITAL 07/2022

- 1 Acesse http://concurso.idecan.org.br/Concurso.aspx?ID=56
- 2 Desça <u>toda</u> a barra de rolagem.
- 3 No final da página, clique na opção abaixo:

Editais, Comunicados e Informações

|        |     | Documento                                                                   |
|--------|-----|-----------------------------------------------------------------------------|
|        | 3   | RELAÇÃO DE INSCRITOS                                                        |
|        | POF | EDITAL Nº 007/2022 – UFBA (RETIFICADO)                                      |
|        | POF | EDITAL Nº 007/2022-UFBA, DE 24 DE AGOSTO DE 2022 - DOU                      |
|        | 3   | CÓDIGO DE ACESSO - ISENÇÕES - PARA CANDIDATOS HIPOSSUFICIENTE               |
|        | 3   | CÓDIGO DE ACESSO - ISENÇÕES - PARA CANDIDATO DOADOR DE MEDULA ÓSSEA         |
|        | 3   | SISTEMA DE ISENÇÕES                                                         |
|        | 1   | DECLARAÇÃO DE BAIXA RENDA                                                   |
|        | POF | RESULTADO PROVISÓRIO DA ANÁLISE DOS PEDIDOS DE ISENÇÃO DA TAXA DE INSCRIÇÃO |
|        | POF | RESULTADO DEFINITIVO DA ANÁLISE DOS PEDIDOS DE ISENÇÃO DA TAXA DE INSCRIÇÃO |
|        | POF | RETIFICAÇÃO N.1                                                             |
|        | POF | RETIFICAÇÃO N. 2                                                            |
|        | PDF | RETIFICAÇÃO N.3                                                             |
|        | POF | BOOK PROVA TROMPETE                                                         |
|        | POF | BOOK PARA A PROVA DE PERCUSSÃO                                              |
|        | POF | RETIFICAÇÃO N. 4                                                            |
|        | POF | RETIFICAÇÃO N. 5                                                            |
|        | POF | RESULTADO PRELIMINAR DE INSCRIÇÕES DEFERIDAS                                |
|        | POF | RESULTADO PRELIMINAR DE ATENDIMENTO ESPECIAL                                |
|        | PDF | RESULTADO DE INSCRITOS PCD                                                  |
|        | POF | RESULTADO PRELIMINAR INSCRIÇÕES PARA VAGAS PPP                              |
|        | PDF | RETIFICAÇÃO № 6                                                             |
|        | POF | RESULTADO DEFINITIVO DE INSCRIÇÕES DEFERIDAS                                |
|        | POF | RESULTADO DEFINITIVO DA ANÁLISE DE ATENDIMENTO ESPECIAL                     |
|        | PDF | RESULTADO DEFINITIVO DE INSCRIÇÕES PCD                                      |
| CLIQUE | PDF | RESULTADO DEFINITIVO DE INSCRIÇÕES PARA VAGAS PPP                           |
| AQUI!  | PDF | RETIFICAÇÃO N. 7                                                            |
|        | ۲   | DIA E HORÁRIO DO SORTEIO (INDIVIDUAL)                                       |
|        | PDF | RETIFICAÇÃO N. 8                                                            |

4 – Na nova janela/aba, digite o seu CPF e clique em Avançar.

CPF Avançar